## การเข้าใช้งาน Google Hangouts Meet (สำหรับอาจารย์) มหาวิทยาลัยราชภัฏอุดรธานี

1. เข้าเว็บไซต์ meet.google.com

เข้าสู่ระบบด้วยบัญชีของมหาวิทยาลัย (ตัวอย่าง username@udru.ac.th) และ<u>ขอรับรหัสผ่านครั้งแรก</u>ได้ที่ คุณนิธิเวทย์ เจียมวิจิตร(โจ้) หรือ 042-211040 ต่อ 1735, e-mail: nitiwate@udru.ac.th ศูนย์คอมพิวเตอร์ อาคาร 17 ห้อง 17302 สำนักวิทยบริการและเทคโนโลยีสารสนเทศ

หมายเหตุ หลังจากเข้าสู่ระบบครั้งแรก ระบบจะให้เปลี่ยนรหัสผ่านใหม่ทันที

|                                                                                                    | MI DEFICIÓN                                                                   |              |
|----------------------------------------------------------------------------------------------------|-------------------------------------------------------------------------------|--------------|
| ĩ                                                                                                    | ช์บัญชี Google ของคุณ                                                         |              |
| อีเมลหรือโทรศัพท์                                                                                                    |                                                                               |              |
| username@u                                                                                                    | ıdru.ac.th                                                                    |              |
| หากลืมอีเมล                                                                                                    |                                                                               |              |
| หากไม่ใช่คอมพิวเก<br>ลงชื่อเข้าใช้แบบส่                                                                                                 | ตอร์ของคุณ ให้ใช่โหมดผู้ม<br>มนตัว ดูข้อมูลเพิ่มเติม                          | มาเยือนเพื่อ |
|                                                                                                    |                                                                               |              |
| สร้างบัญชี                                                                                                    |                                                                               | ถัดไป        |
| สร้างบัญชี<br>Update your<br>You need to update y                                                                                       | password                                                                      | ถัดไป<br>s   |
| สร้างบัญชี<br>Update your<br>You need to update y<br>the first time you are<br>password has expired                                     | password<br>rour password because this i<br>signing in, or because your<br>s. | ถัดไป<br>ร   |
| สร้างบัญชี<br>Update your<br>You need to update y<br>the first time you are<br>password has expired<br>Current password                 | password<br>rour password because this i<br>signing in, or because your<br>t. | ถัดไป<br>ร   |
| สร้างบัญชี<br>Upclate your<br>You need to update y<br>the first time you are<br>assword has expired<br>Current password<br>New password | password<br>our password because this i<br>signing in, or because your<br>5.  | ถัดไป        |

- 2. ขั้นตอนการเริ่มการประชุม และกำหนดชื่อการประชุม
  - 1) คลิ๊กปุ่ม เข้าร่วมหรือเริ่มการประชุม

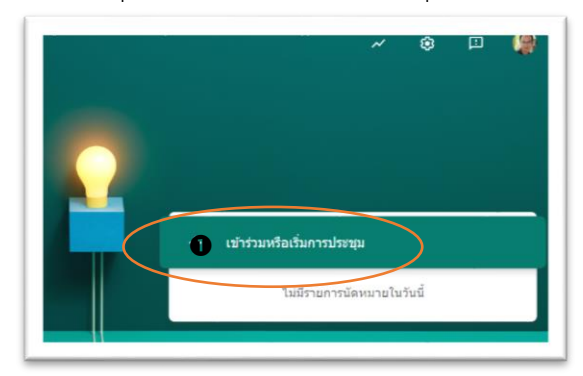

เตรียมพร้อมการประชุม คลิ๊กปุ่ม "เข้าร่วมเลย"

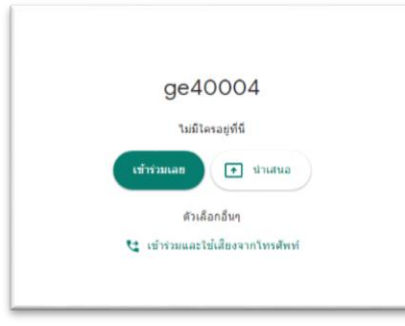

## จะปรากฏหน้าจอแชร์ข้อมูล เพื่อให้นักศึกษาเข้าร่วมห้องเรียน

| ersity) |
|---------|
|         |
|         |
| Ŧ       |
|         |
|         |
|         |

**กรณี1:** จากตัวอย่าง รหัสประชุมคือ "koi-vbyo-bzx"

**กรณี**2: จากตัวอย่าง รหัสประชุมคือ "koivbyobzx" <u>ข้อสังเกตุ</u> การส่งรหัสเข้าร่วมประชุมให้นักศึกษา ให้ตัด – ออก สามารถให้ใช้เพียงแค่ตัวอักษรก็ได้

 กรณีที่มีการกำหนดการประชุมล่วงหน้า สามารถใช้ปฏิทินในการกำหนดเวลานัดหมาย ล่วงหน้า ดังภาพตัวอย่างจะถูกกำหนดด้วยการไปที่เว็บไซต์ calendar.google.com

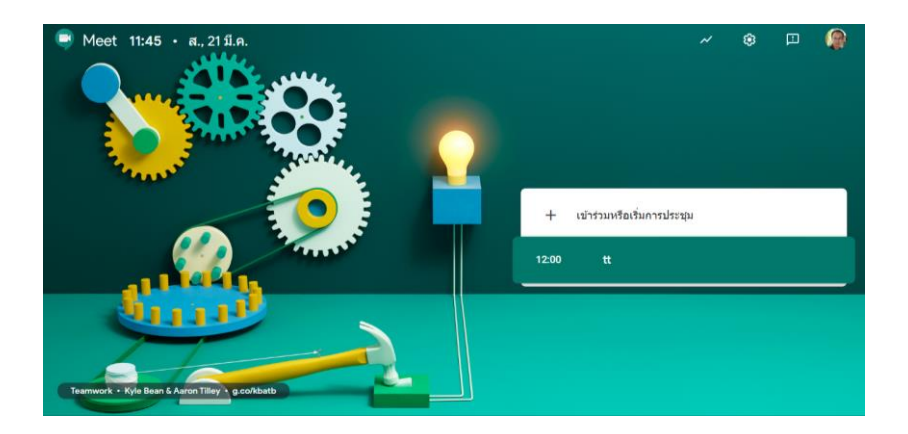